# **Essex Care Search**

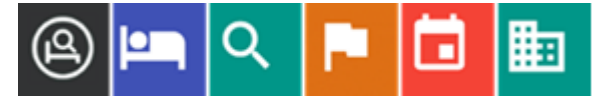

## Newsletter – July 2025

#### **Dear Providers**

Welcome to the latest edition of the Essex Care Search Provider Newsletter.

In this edition you will find articles about:

- Provider Service Description
- Bedroom Notes
- Shared Rooms
- IRN Ranking Scoring (IRN Framework Providers only)
- Room Summary Page and Room Price Banding
- Multiple Users and Training

#### **Provider Service Description**

The service description shown on the provider profile page gives your home the opportunity to promote the facilities and services that you offer to your residents.

The provider profile page can be seen by all users of Essex Care Search, including the public.

| 6 4      | Formata                        | D                   | 7 6             |                  | 10            | τ                                                                                                    |
|----------|--------------------------------|---------------------|-----------------|------------------|---------------|----------------------------------------------------------------------------------------------------|
| 7 6      | Formats                        | В                   | 1               | 9 0              | S's           | <u>L</u> ×                                                                                                  |
| K*Eve ee | nla Tavt**                     |                     |                 |                  |               |                                                                                                    |
| Exam     | ple lext                       |                     |                 |                  |               |                                                                                                    |
| loneyb   | ee Care H                      | ome                 |                 |                  |               |                                                                                                    |
| located  | in the centr<br>Our facilities | re of C<br>s inclue | helms<br>de cin | ford, I<br>ema n | Honey<br>oom, | y Bee Care Home has 45 individual, private, ensuite<br>an air-conditioned lounge, and a beautiful courtyard |
| jarden.  |                                |                     |                 |                  |               |                                                                                                    |

If you have an Administrator login and wish to enter or modify your service description, it can be accessed through the Manage Provider(s) tile after logging into Essex Care Search.

Further information on updating the Manage Provider(s) section can be found in section 9 of the Provider Guidance document linked below:

https://www.essexproviderhub.org/media/khffwf1p/essex-care-search-provider-guidance-v2-2-2.pdf

If you need any assistance updating the information shown on your provider profile page, please contact us.

#### **Bedroom Notes**

Additional information about the facilities or services you offer for individual bedrooms can be entered using the free text Notes box on the Edit Bedroom form or by using the Bed Notes tab on the Room Summary page.

| May accept Local May accept 3rd Pa Notes | Authority rates (Spot-co<br>arty Top-ups (Spot-contr | entracts only)<br>acts only) |        |            |
|------------------------------------------|------------------------------------------------------|------------------------------|--------|------------|
| Room has a garde                         | en view.                                             |                              |        |            |
|                                          |                                                      |                              |        | <i>l</i> a |
| UPDATE BED                               | REMOVE BED                                           | SUSPEND BED                  | CANCEL |            |

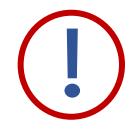

Please note the information entered in the Bedroom Notes box will be visible to all searchers when the room is vacant, including the public, so please ensure no personal or confidential information is entered.

### **Shared Rooms**

If you have a room that can be shared by two people, we recommend setting the room up twice and adding an A or B to the end of each room name. This helps show the additional bed when available.

For example, if Room 37 can accommodate two people you would create Room 37A and Room 37B in the system.

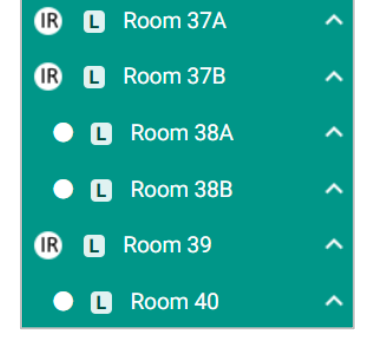

## **IRN Ranking Scoring (IRN Providers Only)**

On 01 June 2025, Essex County Council introduced a new ranking score system for providers on the Older People Integrated Residential and Nursing (IRN) Framework.

You can view your IRN ranking score(s) in the Manage Provider area (if you have Administrator permissions) under the section called "Integrated Residential Nursing Framework Ranking".

Further information on this section can be accessed through our provider hub Provider Guidance page using the link below:

https://www.essexproviderhub.org/older-people-accommodation-services-hub/essex-caresearch/provider-guidance/

Queries about your ranking score should be directed to the Contract Management Team.

## **Multiple Users and Training**

We recommend that providers setup at least two staff members with logins for Essex Care Search to ensure someone at the care home will always be available to manage booking requests and vacancy updates.

If you would like us to train new staff members in how to use Essex Care Search or provide refresher training, please contact us at <a href="mailto:support@essexcaresearch.org">support@essexcaresearch.org</a>

## **Room Summary and Room Price Band Review**

You can easily review and update your room information via the Room Summary page available in the Manage Beds section.

Instructions can be found in the Provider Guidance accessed through the provider hub using the link below:

| Honey Be | e Care H      | lome       | 9                                 | SAVE ADD NEW BED              |                |            | DISCARD CHANGES |           |
|----------|---------------|------------|-----------------------------------|-------------------------------|----------------|------------|-----------------|-----------|
|          | Bed Type      |            | Bed Features                      | Bed Contract                  | Bed Contract B |            |                 |           |
| Bed Name | Contract Type | Contra     | ct Owner Organisation             | Price Band                    |                | Weekly Fee | LA Rates        | 3rd Party |
| Room 01  | IRN 👻         | - requires | l for block-contracts only        | Less than £700 per week       | *              | 500.00     | _               | 0         |
| Room 02  | IRN 👻         | - requires | i for block-contracts only $\sim$ | Less than £700 per week       | v              | 500.00     |                 |           |
| Room 03  | IRN 👻         | - requires | i for block-contracts only $\sim$ | Please contact us for a price | ~              | 500.00     |                 |           |
| Room 04  | IRN ~         | - required | i for block contracts only $\sim$ | Less than £700 per week       | ~              | 500.00     |                 |           |

https://www.essexproviderhub.org/older-people-accommodation-services-hub/essexcare-search/provider-guidance/

We recommend that providers review the public facing price band they have selected on each room. This can be access and updated from the Bed Contract tab.

If you would like any help or further information with anything in this newsletter, please contact us using the details below:

Telephone: 03330 322 939 E-mail: <u>support@essexcaresearch.org</u>

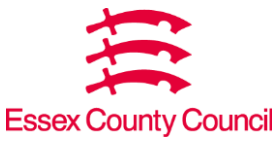